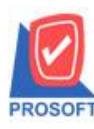

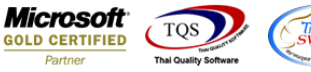

#### Thai/and Swycs

### ระบบ Sales Order

# รายงานใบสั่งขายและรายงานขายเชื่อสามารถ Design เพิ่มแสดง Column เลขที่ใบสั่งจองได้

1.เข้าที่ระบบ Sales Order > SO Report > ใบสั่งขายหรือขายเชื่อ

| Prosoft<br>WINSpeed                                                                                                    |                                                                                                    |                                                                                                    |
|----------------------------------------------------------------------------------------------------|----------------------------------------------------------------------------------------------------|----------------------------------------------------------------------------------------------------|
| มริษัท ตัวอย่าง สำกัด                                                                                                    | SO   Sales Order                                                                                                    | Database : WINS_Demo Server : BALLEII\SQL2008<br>Branch : สำนักงานใหญ่<br>Login : admin<br>Version: 10.0.0931 Build on 2019-02-04 08:30 |
| Budget Control     Cheque and Bank     Cheque and Bank     General Ledger     Inventory Control     Petry Control     Petry Cash     Petry Cash     Petry Cash     Sales Order     So Data Entry     So Data Entry     So Calendar     So Data Entry     So Analysis Reports     So History,Statistics     So Forms     Value Added Tax     Consignment     Company Manager     Campaign Module     Campaign Module     Job Cost     Service Center     Service Center | <ul> <li>Inquiry</li> <li>โบเสนอราคาที่ยังไม่อนุมัติ</li> <li>Estimate</li> <li>โบเสนอราคาที่ไม่อนุมัติ</li> <li>โบเสนอราคาที่ไม่อนุมัติ</li> <li>โบสังอองสินค้า</li> <li>ชุปการสังสองสินค้า(สำนวน)</li> <li>ในสังธาย</li> <li>สรุปการสังสองสินค้า(สำนวน)</li> <li>สรุปการสังสองสินค้า(สำนวน)</li> <li>สรุปภารสังสองสินค้า(สำนวน)</li> <li>สรุปภารสังสองสินค้า(สำนวน)</li> <li>สรุปภารสังสองสินค้า(สำนวน)</li> <li>สรุปภารสังสองสินค้า(สำนวน)</li> <li>สรุปภารสังสองสินค้า(สำนวน)</li> <li>สรุปภารสังสองสินค้า(สำนวน)</li> <li>สรุปภารสังสองสินค้า(สำนวน)</li> <li>สรุปชายสต</li> <li>รบคัน สุดชานี้ลูกหนี้</li> <li>เพิ่มชน</li> <li>รบคัน สุดชานี้ลูกหนี้</li> <li>เพิ่มรน</li> <li>รับกัน สุดชานี้ลูกหนี้</li> <li>เพิ่มรน</li> <li>รับเงินมัตสำเตงถิต</li> <li>หมัดจางรับเดอรติต</li> <li>รับเงินมัตสำ By Expire Date</li> <li>โบเสนอราคาที่อนุมัติ</li> </ul> |                                                                                                    |

#### 2.กำหนด Range Option เพื่อเรียกดูข้อมูล จากนั้น Click > Design

| - [รายงานใ                                                                                      | ใบสังขาย - เจื                                                                                       | ้ยงตามวั                                                             | ันที่เอกสา                                                          | ร (แบบแจกแจง)]                                           |                          |                  |                            |                                                                                                   |                                                                          |                                                                           |                                                                           |                       |
|-------------------------------------------------------------------------------------------------|----------------------------------------------------------------------------------------------------|----------------------------------------------------------------------|---------------------------------------------------------------------|----------------------------------------------------------|--------------------------|------------------|----------------------------|---------------------------------------------------------------------------------------------------|--------------------------------------------------------------------------|---------------------------------------------------------------------------|---------------------------------------------------------------------------|-----------------------|
| Report T                                                                                        | Fool View                                                                                            | Window                                                               | Help                                                                |                                                          |                          |                  |                            |                                                                                                   |                                                                          |                                                                           |                                                                           |                       |
| 🗟 🙆 ]                                                                                           | 🗞 🍸 📳                                                                                                | 1 🔁 [                                                                | اء 🔀 ک                                                              | 🔺 🔡 🗓 📾                                                  | 2                        | 💠 💠 u            | 4 5                        | = 00 🗖 🗡                                                                                          | Resize: 100%                                                             | ▼ Zoom: 100% ▼                                                            |                                                                           |                       |
|                                                                                                 |                                                                                                    |                                                                      |                                                                     |                                                          |                          |                  |                            |                                                                                                   |                                                                          |                                                                           |                                                                           |                       |
|                                                                                                 |                                                                                                    |                                                                      |                                                                     |                                                          |                          |                  |                            |                                                                                                   |                                                                          |                                                                           |                                                                           |                       |
|                                                                                                 |                                                                                                    |                                                                      |                                                                     |                                                          |                          |                  | บริษัท ตัว                 | อย่าง จำกัด AAAA                                                                                  |                                                                          |                                                                           |                                                                           |                       |
|                                                                                                 |                                                                                                    |                                                                      |                                                                     |                                                          | 5                        | ายงานใบล้        | สังขาย - เรื               | ยงตามวันที่เอกสาร (                                                                               | เบบแจกแจง)                                                               |                                                                           |                                                                           |                       |
|                                                                                                 |                                                                                                    |                                                                      |                                                                     |                                                          |                          |                  | จากวันที่ เ                | 1/01/2561 <b>ถึง</b> 31/01/256                                                                    | 2                                                                        |                                                                           |                                                                           |                       |
|                                                                                                 |                                                                                                    |                                                                      |                                                                     |                                                          |                          |                  |                            |                                                                                                   |                                                                          |                                                                           |                                                                           |                       |
|                                                                                                 |                                                                                                    |                                                                      |                                                                     |                                                          |                          |                  |                            |                                                                                                   |                                                                          |                                                                           |                                                                           |                       |
| พิมพ์วันที่: 31                                                                                 | 1 มกราคม 2562 <i>เ</i> ว                                                                             | a1: 11:41                                                            |                                                                     |                                                          |                          |                  |                            |                                                                                                   |                                                                          |                                                                           |                                                                           |                       |
| พิมพ์วันที่: 31<br>วันที่เอกสาร                                                                 | 1 มกราคม 2562 เว<br>1 เลขที่เอกสาร                                                                   | an: 11:41<br>S                                                       | หัสลูกล้า                                                           | ชื่อลูกค้า                                               |                          | เลขที่ใบ P       | 0                          | ชื่อพนักงานขาย                                                                                    | จำนวนเงิ                                                                 | น ส่วนลดบิล (เป็นเงิน                                                     | ) เงินก่อนภาษี                                                            | ภายีขา                |
| พิมพ์วันที่: 31<br>วันที่เอกสาร<br>รหัสสินค่                                                    | 1 มกราคม 2562 เว<br>เ เลขที่เอกสาร<br>ค้า                                                            | ลา: 11:41<br>ร<br>ชื่อสินค                                           | หัชลูกล้า<br>ก้า                                                    | ชื่อลูกล้า                                               |                          | เลขที่ใบ P       | 0                          | ชื่อพนักงานขาย<br>จำนวน                                                                           | จำนวนเงิ<br>หน่วยนับ                                                     | น ส่วนลดบิล (เป็นเงิน<br>ราคา/หน่วย                                       | ) เงินก่อนภาษี<br>ส่วนลดสินค้า (เป็นเงิน)                                 | ภาษีขา                |
| พิมพ์วันที่: 31<br>วันที่เอกสาร<br>รหัสสินค่<br>08/03/2561                                      | 1 มกราคม 2562 เว<br>i เลขที่เอกสาร<br>ก้า<br>SO6103-00001                                            | ลา: 11:41<br>ร<br>ชื่อสินค<br>ก                                      | หัสลูกล้า<br>ก้า<br>-0001                                           | ชื่อลูกล้า<br>บริษัท กรุงเทพดุสิเ                        | แวชการ จำเ               | เลขที่ใบ Po      | 0                          | ชื่อพนักงานขาย<br>จำนวน<br>นาง นัทวดี สุประวัท                                                    | จำนวนเงิ<br>หน่วยนับ<br>1 100.0                                          | น ส่วนอดบิล (เป็นเงิน<br>ราคา/หน่วย<br>0                                  | ) เงินก่อนภาษี<br>ส่วนลดสินค้ำ (เป็นเงิน)<br>100.00                       | ภายีขา<br>7.0         |
| พิมพ์วันที่: 31<br>วันที่เอกสาร<br>รหัสสินค่<br>08/03/2561<br>0001                              | เมกราคม 2562 เว<br>เ เลขที่เอกสาร<br>ก้า<br>SO6103-00001                                             | ลา: 11:41<br>ร<br>ชื่อสินร<br>ก<br>ทศนิยะ                            | <b>ห้สลูกล้า</b><br>ก้า<br>-0001<br>ม                               | ชื่อลูกค้า<br>บริษัท กรุงเทพดุสิเ                        | แวชการ จำเ               | เลขที่ใบ Po<br>f | 0                          | ชื่อพนักงานขาย<br>จำนวน<br>นาง นัทวดี สุประวั<br>1.0000                                           | จำนวนเงิ<br>หน่วยนับ<br>1 100.0<br>เครื่อง                               | น ส่วนลดปิล (เป็นเงิน<br>ราคา/หน่วย<br>0<br>100.0000                      | ) เงินก่อนภายี<br>ส่วนลดสินค้ำ (เป็นเงิน)<br>100.00                       | ภายีขา<br>7.0         |
| พิมพ์วันที่: 31<br>วันที่เอกสาร<br>รทัสสินค่<br>08/03/2561<br>0001                              | 1 มกราคม 2562 เว<br>i เลขที่เอกสาร<br>ก้า<br>SO6103-00001<br>รวม                                     | ลา: 11:41<br>ร<br>ชื่อสินห<br>ก<br>ทศนียว<br>1                       | หัสลูกล้า<br>ก้า<br>-0001<br>ม<br>รายการ                            | ชื่อลูกล้า<br>บริษัท กรุงเทพดุสิเ                        | แวชการ จำ                | เลขที่ใบ Po      | 0<br>501                   | ชื่อพนักงานขาย<br>จำนวน<br>นาง นัทวดี สูประวั<br>1.0000<br>1.0000                                 | จำนวนเงิ<br>ทน่วยนับ<br>1 100.0<br>เครื่อง                               | น ส่วนลดปิล (เป็นเงิน<br>ราคา/หน่วย<br>o<br>100.0000                      | ) เงินก่อนภายี<br>ส่วนลดสินค้า (เป็นเงิน)<br>100.00                       | ภายีขา<br>7.0         |
| พิมพ์วันที่: 31<br>วันที่เอกสาร<br>รหัสสินค่<br>08/03/2561<br>0001<br>รวม                       | เมกราคม 2562 เว<br>เลขที่เอกสาร<br>ก้า<br>SO6103-00001<br>รวม<br>กประจำวัน                           | ลา: 11:41<br>ร<br>ชื่อสินร<br>ก<br>ทคนิย:<br>1<br>1                  | หัสลูกล้า<br>ก้า<br>-0001<br>ม<br>รายการ<br>รายการ                  | ชื่อลูกค้า<br>บริษัท กรุงเทพดุสิง                        | นวชการ จำ                | เลขที่ใบ Pe      | 0<br>รวม<br>รวมเงิน        | ชื่อหนักงานขาย<br>จำนวน<br>นาง นัทวดี สูประวั<br>1.0000<br>1.0000                                 | จำนวนเรี<br>หน่วยนับ<br>ไ 100.0<br>เครื่อง<br>100.0                      | น ส่วนลดปิล (เป็นเงิน<br>ราคา/หน่วย<br>0<br>100.0000                      | ) เงินก่อนภาษี<br>ส่วนอคสินค้า (เป็นเงิน)<br>100.00<br>100.00             | ภายี่ขา<br>7.0<br>7.0 |
| พิมพ์วันที่: 31<br>วันที่เอกสาร<br>รทัสสินค่<br>08/03/2561<br>0001<br>รวม<br>11/05/2561         | 1 มกราคม 2562 17<br>1 เลขที่เอกสาร<br>ก้า<br>506103-00001<br>รวม<br>ประจำวัน<br>501805-00001         | ลา: 11:41<br>ร<br>ชื่อสินห<br>ก<br>ทคนิยม<br>1<br>1<br>1             | หัสลูกล้า<br>-0001<br>ม<br>รายการ<br>รายการ<br>-0001                | ชื่อลูกค้า<br>บริษัท กรุงเทพดุสิง<br>บริษัท กรุงเทพดุสิง | แวชการ จำเ<br>แวชการ จำเ | เลขที่ใบ Po<br>f | 0<br>รวม<br>รวมเงิน        | ชื่อหนักงานขาย<br>จำนวน<br>นาง นัทวดี สุประวัม<br>1.0000<br>1.0000<br>นาง นัทวดี สุประวัม         | จำนวนเงิ<br>หน่วยนับ<br>1 100.0<br>เครื่อง<br>100.0                      | น ส่วนลคปิล (เป็นเร็น<br>ราคากน่วย<br>100.0000<br>0                       | ) เริ่มก่อนภาษี<br>ส่วนลดสินค้า (เป็นเริ่น)<br>100.00<br>100.00<br>100.00 | ภายี่ขา<br>7.0<br>7.0 |
| พิมพ์วันที่: 31<br>วันที่เอกสาร<br>รทัสสินค่<br>08/03/2561<br>0001<br>รวม<br>11/05/2561<br>0001 | เมกราคม 2562 เว<br>เลขที่เอกสาร<br>ก้า<br>SO6103-00001<br>รวม<br>ประจำวัน<br>SO1805-00001            | ลา: 11:41<br>5<br>ชื่อสินห<br>ก<br>ทหนิยว<br>1<br>1<br>ทคนิยว        | หัสลูกค้า<br>ก้า<br>-0001<br>ม<br>รายการ<br>รายการ<br>-0001<br>ม    | ชื่อลูกล้า<br>บริษัท กรุงเทพดุสิร<br>บริษัท กรุงเทพดุสิร | นวชการ จำเ<br>นวชการ จำเ | เลขที่ใบ Po<br>i | 0<br>5ວນ<br>ຮ່ວນເຈີນ       | ชื่อทนักงานขาย<br>จำนวน<br>นาง นัทวดี สุประวั<br>1.0000<br>1.0000<br>นาง นัทวดี สุประวั<br>1.0000 | จำนวนเจ้<br>ทน่วอนับ<br>ไครื่อง<br>100.0<br>ไ 10.0<br>เครื่อง            | น ส่วนลคปิล (เป็นเริ่น<br>ราคากน่วย<br>0<br>100.0000<br>0<br>0<br>10.0000 | ) เริ่มก่อนภาษี<br>ส่วนลดสินค้ำ (เป็นเริ่น)<br>100.00<br>100.00<br>10.00  | ภายีขา<br>7.0<br>7.0  |
| พิมพ์วันที่: 31<br>วันที่เอกสาร<br>รทัสสินค์<br>08/03/2561<br>0001<br>รวม<br>11/05/2561<br>0001 | 1 มกราคม 2562 เร<br>ร เลษที่เอกสาร<br>ก้า<br>506103-00001<br>รวม<br>กประจำวัน<br>501805-00001<br>523 | ลา: 11:41<br>รี้อสินช<br>ที่<br>1<br>1<br>1<br>ก<br>ก<br>มคนิยะ<br>1 | หัสลูกค้า<br>-0001<br>ม<br>รายการ<br>รายการ<br>-0001<br>ม<br>รายการ | ชื่อลูกล้า<br>บริษัท กรุงเทพดุสิร<br>บริษัท กรุงเทพดุสิร | นวชการ อำเ<br>นวชการ อำเ | เลขที่ไบ Po      | 0<br>รวม<br>รวมเชิน<br>รวม | รื่อหนักงานขาย<br>จำนวน<br>นาง นัทวดี สูประวั<br>1.0000<br>1.0000<br>นาง นัทวดี สูประวั<br>1.0000 | จำนวมเริ<br>ทน่วยนับ<br>1 100.0<br>เครื่อง<br>100.0<br>1 10.0<br>เครื่อง | น ส่วนลคปิล (เป็นเริ่น<br>ราคากน่วย<br>0<br>100.0000<br>0<br>10.0000      | ) เริ่มก่อนภาษี<br>ส่วนลดสินค้ำ (เป็นเริ่น)<br>100.00<br>100.00<br>10.00  | ภายีขา<br>7.0<br>7.0  |

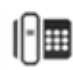

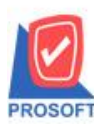

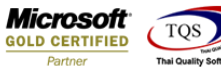

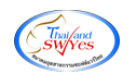

3.Click ขวา เลือก Add...>Column

|                     | 1                             |   | วันที่ เอาอุธรร อึง เอาอุธรร    |       |
|---------------------|-------------------------------|---|---------------------------------|-------|
|                     | Insert row                    |   |                                 |       |
|                     | Add                           | • | Add Table                       |       |
| กล้า                | Edit                          |   | Text                            | ส่วนอ |
|                     | Delete                        |   | Line                            | DIST. |
|                     | Design Report<br>Align Object |   | Compute                         | a na  |
| 9 1 19 <sup>1</sup> |                               |   | Column                          |       |
|                     |                               | • | Picture <signature></signature> | hê    |
|                     |                               |   | 1.00                            | - #s  |

# 4.เลือก Column ที่ Design เพิ่มดังนี้ -Refno : เลขที่เอกสารอ้างอิงใบสั่งจอง

|   | 😭 Sele     | ct Column   |      | X                               |
|---|------------|-------------|------|---------------------------------|
|   | เลือก C    | olumn 🚫 ref | no:! | •                               |
|   | Band       | header      | •    | ชื่อ mycolumn_1                 |
|   | จัดวาง     | Center      | •    | Tag                             |
| ľ | ชอบ        | None        | •    | ฐปแบบ [general]                 |
|   | Style      | Edit        | •    | ลักษร MS Sans Serif 💌 8         |
|   | กว้าง      | 100 ×       | 10   | 🗖 Bold 🧮 //a/ic 🥅 Underline     |
| ľ | <b>લ</b> ય | 100 Y       | 10   | สีText สีพื้น                   |
| Ľ |            |             |      | ตัวอย่าง Example                |
|   |            |             |      |                                 |
|   | 🛿 ок       | Lt Close    |      | 🥅 พื้นหลังโปร่งใส (Transparent) |

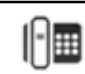

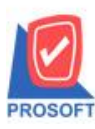

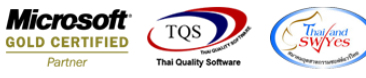

5.เลือก Library ที่ต้องการบันทึกรายงาน > Click เลือก "ถามเมื่อให้ดึงรายงานต้นฉบับ" ในกรณีที่จะบันทึกสร้างรายงานใหม่ > Click Icons รูปแผ่นดิสก์ เพื่อทำการบันทึกรายงานใหม่ > Click OK

| 😭 Save Report                            | x                                                             |
|------------------------------------------|---------------------------------------------------------------|
| Path เก็บรายงาน                          | 🗖 ถามเมื่อให้ดังรายงานต้นฉบับ                                 |
| C:\Program Files (x86)\Prosoft\WINSpeed\ |                                                               |
| report.pbl                               |                                                               |
| สร้างที่เก็บใหม่<br>Path ใหม่            | ขันทึกรายงาน<br>ชื่อชีเอ็ม dr. poing, other explain           |
| ชื่อที่เก็บ report.pbl                   | 14_point_oria_explain<br>พมายะพลุ [mai][AD-SP-PC][16/10/2018] |
| € Report SQL                             |                                                               |

6.เลือก Library ที่ต้องการบันทึกรายงาน > Click OK ในกรณีที่บันทึกทับรายงานเดิม

| Save Report                              | ×                                     |
|------------------------------------------|---------------------------------------|
| Path เก็บรายงาน                          | 🔽 กามเมื่อให้ดังรายงานต้นฉบับ 🔳       |
| C:\Program Files (x86)\Prosoft\WINSpeed\ |                                       |
| 🙀 cheq.pbl                               |                                       |
| report.pbl                               |                                       |
|                                          |                                       |
|                                          |                                       |
|                                          |                                       |
|                                          |                                       |
|                                          |                                       |
|                                          |                                       |
|                                          |                                       |
| สร้างที่เก็บใหม่                         | บันทึกรายงาน                          |
| Path ใหม่                                | ชื่อที่เก็บ dr_poinv_other_explain    |
| ชื่อที่เก็บ report.pbl 🎬                 | าหมายเหตุ [mai][AD-SP-PC][16/10/2018] |
|                                          |                                       |
| 🖏 Report 🥝 SQL                           |                                       |
|                                          |                                       |
|                                          |                                       |

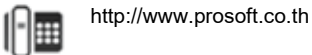